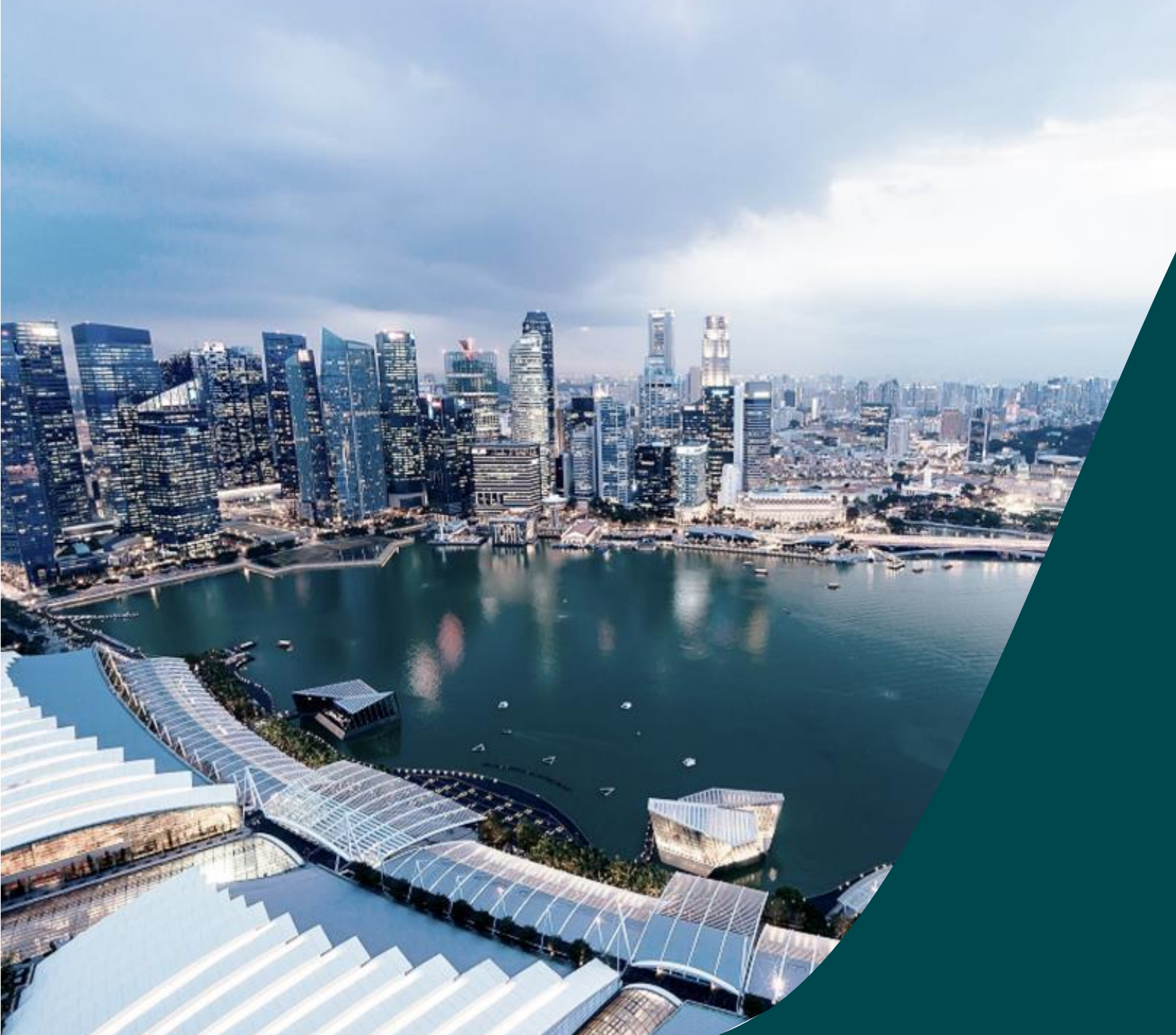

# IGMS Deviation AI ORE

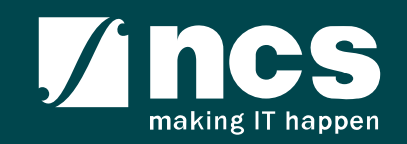

#### Document Versions

| Version<br>No | Date                       | Prepared By              |                                                                                                    |
|---------------|----------------------------|--------------------------|----------------------------------------------------------------------------------------------------|
| 1.0           | Mar-2018                   | Hendrianto               | Initial Version.                                                                                         |
| 1.1           | 20-Jun-2018                | Hendrianto               | Enhancement on material after system(all phases) go-live                                                 |
| 2.0           | 07-Aug-2019                | Hendrianto               | Incorporated CR COMM-2018-0013<br>Deviation Dependency                                                   |
| 2.1           | 26-Feb-2020<br>03-Apr-2020 | Hendrianto & Fauzi Azhat | Incorporated CR COMM-2018-0012,<br>COMM-2019-0039, COMM-2019-0044,<br>COMM-2019-0044A and user feedbacks |
| 2.2           | 13-May-2020                | Hendrianto               | Incorporated user feedbacks                                                                              |
| 2.3           | 27-May-2020                | Hendrianto               | Incorporated user feedbacks                                                                              |
| 2.4           | 05-May-2021                | Ramakrishna Gunisetty    | Updated the screenshots after SP CP brand refreshment (CR-2020E-0010)                                    |
| 2.5           | 16-Feb-2023                | Ramakrishna Gunisetty    | Incorporated CR-2021-0020                                                                                |

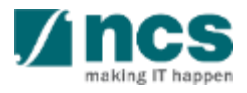

| SI. No | Abbreviation / Acronyms     | Definitions                                                                                                    |
|--------|-----------------------------|----------------------------------------------------------------------------------------------------|
| 1      | PI                          | Principal Investigator                                                                                                    |
| 2      | ORE                         | Officer of Research                                                                                                    |
| 3      | DOR                         | Director of Research                                                                                                    |
| 4      | AIORE                       | Academic Institution Office of Research                                                                                                    |
| 5      | AIDOR                       | Academic Institution Director of Research                                                                                                  |
| 6      | PM                          | Programme Manager                                                                                                    |
| 7      | FR                          | Fund Requisition                                                                                                    |
| 8      | PR                          | Progress Report                                                                                                    |
| 9      | The end of term             | The Original project end date of a project without<br>extension/termination or the Revised project end date<br>after extension/termination |
| 10     | Outstanding progress report | A progress report which has a submission due date<br>before the first endorsement date (refers to the next<br>slide)                       |

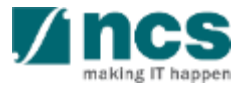

| SI. No | Abbreviation / Acronyms     | Status                                               |
|--------|-----------------------------|------------------------------------------------------|
| 11     | Outstanding progress report | Below is the example of Outstanding progress report: |

| S/N | System Date | Submission Due Date | DOR Endorsement Date | Progress Report Status                                                            | Mark as Outstanding?                                                                   |
|-----|-------------|---------------------|----------------------|-----------------------------------------------------------------------------------|----------------------------------------------------------------------------------------|
| 1   | 5-0ct-18    | 31-May-19           | blank                | Pending Submission                                                                | No                                                                                     |
|     | 30-May-18   | 31-May-19           | blank                | Pending Submission                                                                | No                                                                                     |
| 2   | 31-May-19   | 31-May-19           | 31-May-19            | Submitted to PM                                                                   | No                                                                                     |
| 3   | 1-Jun-19    | 31-May-19           | blank                | Pending Submission /<br>Pending ORE's verification /<br>Pending DOR's endorsement | Yes                                                                                    |
|     | 2-Jun-19    | 31-May-19           | 2-Jun-19             | Submitted to PM                                                                   | No (system will lift 'outstanding'<br>status after DOR's endorsement on<br>2 Jun 2019) |

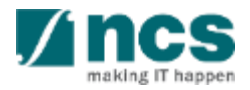

| SI. No | Abbreviation / Acronyms | Status                                                                                                    |
|--------|-------------------------|----------------------------------------------------------------------------------------------------|
| 12     | Outstanding deviation   | A deviation which has status not "Approved" or not<br>"Rejected" or not "Rejected by DOR" under the same<br>Award ID.<br>Below are the Deviation Status which are catered as<br>outstanding:<br>a. Pending ORE verification<br>b. Pending DOR endorsement<br>c. Pending resubmission<br>d. Submitted to PM<br>e. Supported<br>f. Pending AI ORE verification<br>g. Pending AI DOR endorsement<br>h. Pending Lead PI endorsement<br>i. Pending Lead ORE verification<br>j. Pending Lead DOR endorsement<br>k. Pending new HI ORE verification<br>I. Pending new HI DOR endorsement<br>m. Pending workflow submission<br>n. In pgogress |

| SI. No | Abbreviation / Acronyms  | Status                                                                                                    |
|--------|--------------------------|----------------------------------------------------------------------------------------------------|
| 13     | Outstanding fund request | A Fund request which has status not "Approved<br>pending payment" and not yet generating FR invoice<br>journal under the same Award ID.<br>Below are the Fund Request Status which are catered as<br>outstanding:<br>a. Pending HI HR input<br>b. Pending resubmission<br>c. Pending resubmission<br>c. Pending PI input<br>d. Pending review<br>e. HI finance clarification<br>f. Pending PM review<br>g. Supported<br>h. PI clarification<br>i. Pending workflow submission<br>j. In progress |

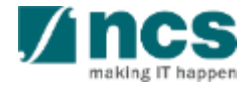

### Learning Objectives

- 1. Deviation overview
- 2. Workflow of "Pending AI ORE verification" deviation :
  - Deviation in Portal
  - Route deviation to "Pending AI ORE verification" status
  - AI ORE's access to view and work on the deviation
  - Verify action
  - Return action

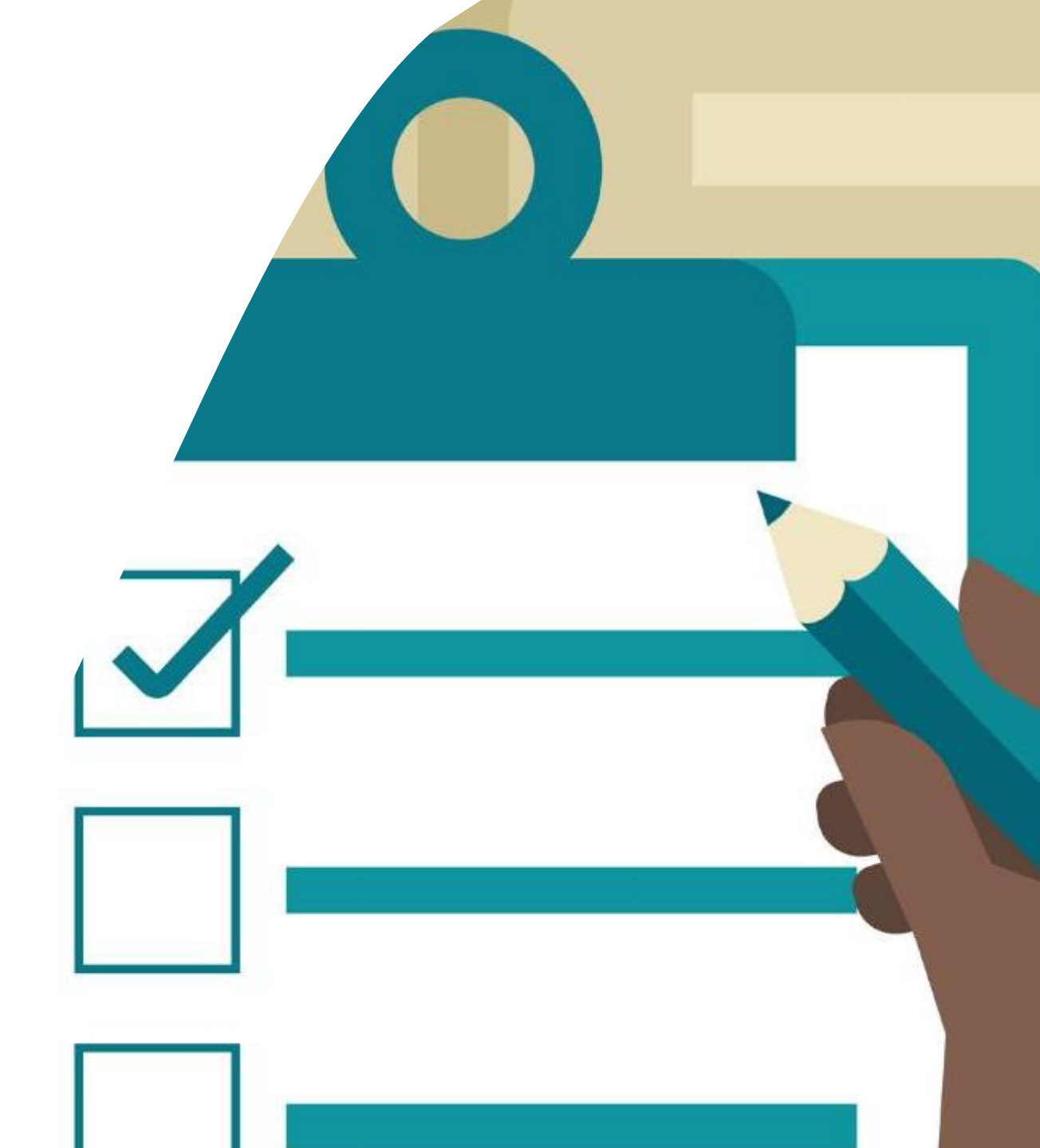

#### Login in IGMS

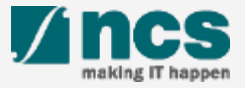

### Logging in IGMS

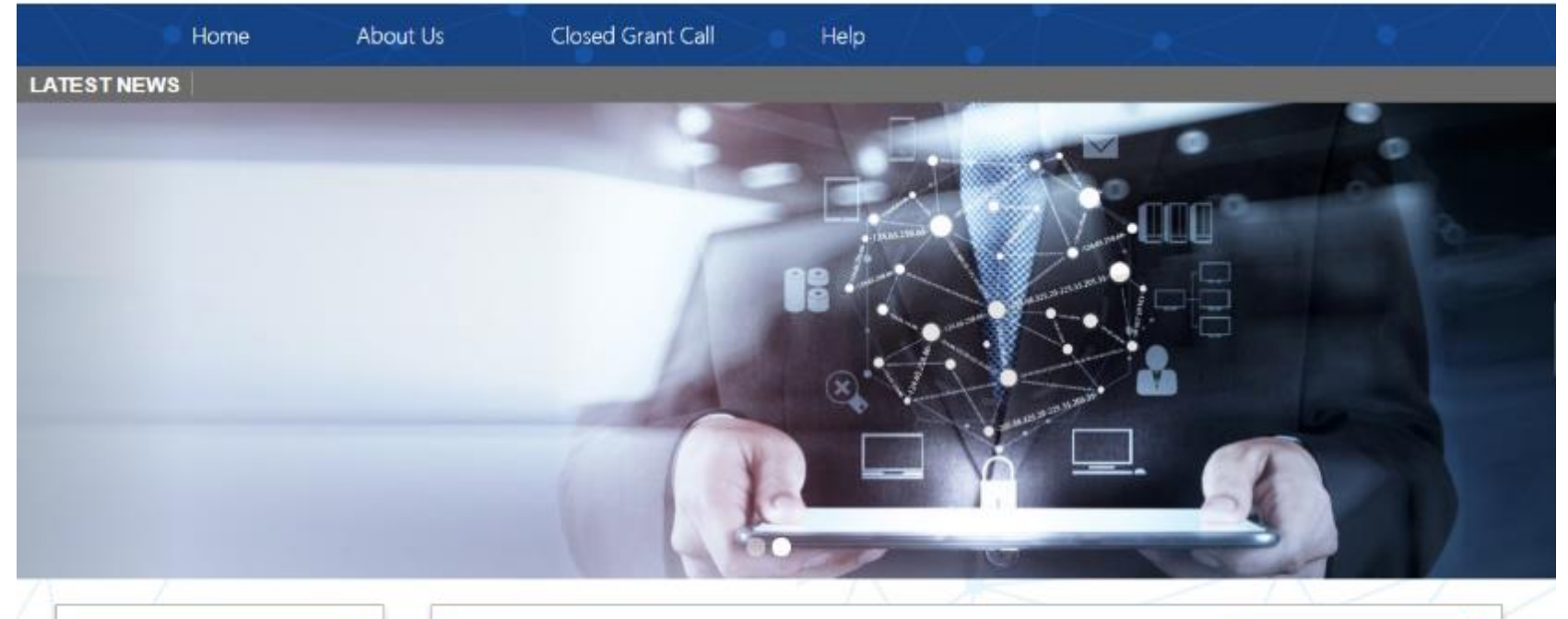

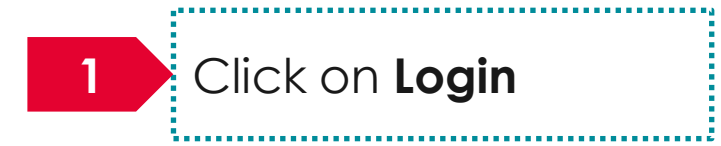

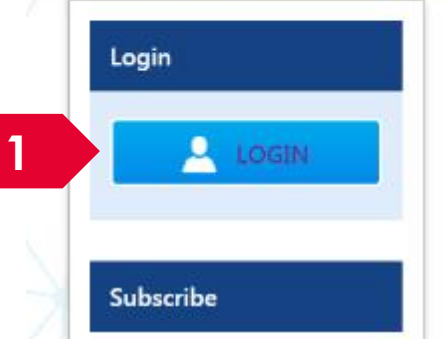

| Open Opportunities               |                          | Search       | ۹            |
|----------------------------------|--------------------------|--------------|--------------|
| 1-5 of 12 matching results found |                          |              | < 1 2 3 »    |
|                                  |                          |              | Show 5 T     |
| Grant Call Name                  | Managing<br>Organisation | Opening Date | Closing Date |
| PAX14                            | Ministry Of<br>Education | 9-5ep-2017   | 1-Jan-2019   |
|                                  | A*STAR Agency            |              |              |

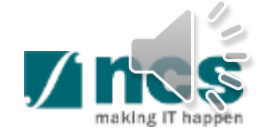

#### Logging in IGMS

2

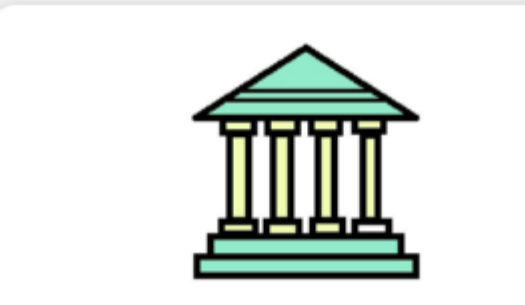

#### **Host Institution Users**

- Principal Investigator
- HI Administrator
- Office of Research/ Director of Research
- HI Finance/ HI Human Resource
- Data Administrator/ HI Audit

2

Users performing transactions on behalf of their company should use the "Host Institution Users" login option.

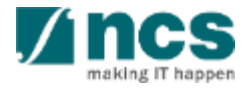

#### Links and Menus in IGMS

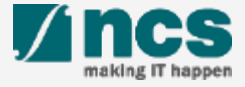

#### Links and Menus in IGMS

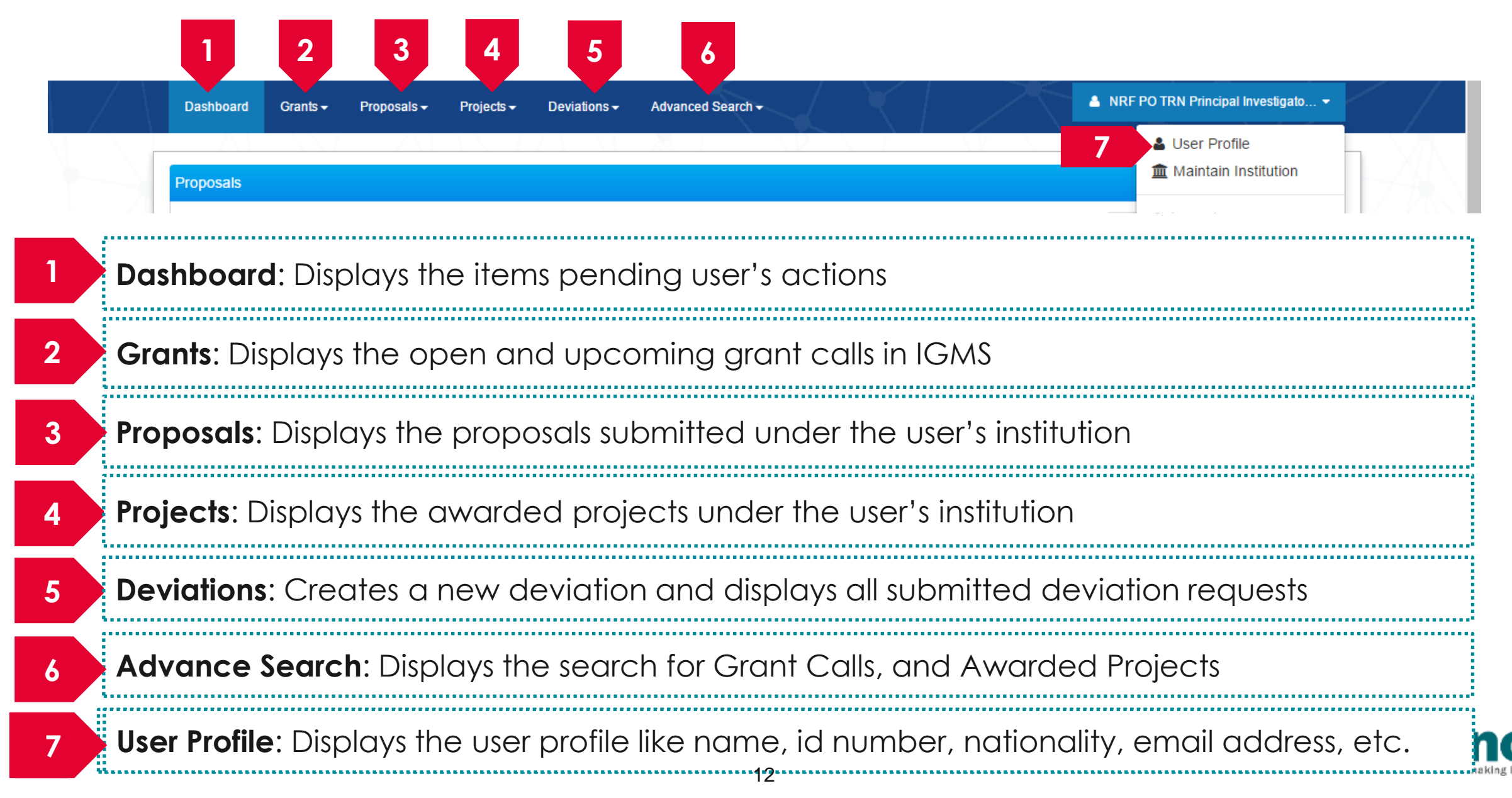

# Links and Menus in IGMS

| 0 - 0 of 0 matching results found       H       1         Date       Subject       Projects         0 - 0 of 0 matching results found       H       1         Date       Subject       Projects         0 - 0 of 0 matching results found       H       1         Date       Subject       Projects                                                                                                    | Proposals                                     |              |
|----------------------------------------------------------------------------------------------------|-----------------------------------------------|--------------|
| Date       Subject         Projects         0 - 0 of 0 matching results found         M       1         Date       Subject                                                                                                    | 0 - 0 of 0 matching results found             | K < 1 >      |
| Projects         0 - 0 of 0 matching results found         Date       Subject         Reference ID       Read                                                                                                    | Date 📤 Subject                                | Reference ID |
| Date  Subject Reference ID Read                                                                                                    | Projects<br>0 - 0 of 0 matching results found |              |
|                                                                                                    | Date 📤 Subject                                | Reference ID |
| <b>Dreme and a</b> Dialatory of the attack of a state of a weat for a culture reaction (a weat) and the reaction of the reaction of | <b>D</b> rana a galas Diara lau ya tika a     |              |

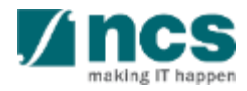

#### Overview and Navigation of IGMS

Use the > arrow button to view next page for multiple pages view. And < arrow button to view previous page.

Use 📕 arrow button to switch to the last page. And 📕 arrow button to view the first page.

Use search box to search a record. A syntax \*\* (star) can be use to search record like / similar (not exact match)

3

|                                | K  | 1 2 3               | 4 5             | ) 2<br>) |
|--------------------------------|----|---------------------|-----------------|----------|
|                                | \$ | Reference ID 🔶      | Lead PI 🔶       | Read 🔶   |
| al, click on the Reference ID. |    | NRFPR-<br>000000083 | NCS PST PI<br>7 | Yes      |
| reference ID                   |    | NRFPR-<br>000000105 | NCS PST PI<br>7 | Yes      |
| reference ID                   |    | NRFPR-<br>000000106 | NCS PST PI<br>7 | Yes      |

| Search by           | F      | Project ID 🔹 |   | *163* Q 3                 |  |
|---------------------|--------|--------------|---|---------------------------|--|
| 1 - 1 of 1 matching | result | s found      |   |                           |  |
|                     |        | Award number | ۵ | Title of research project |  |
| Project ID          | _      | Award Humber | * |                           |  |

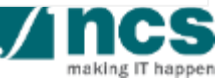

#### **Deviation Overview**

1......

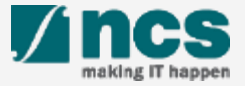

#### Deviation Overview - 1

Requestor provides Justification and Supporting document on the section below. Please note that system accepts file with size up to 4 MB and below file types :

.txt, .doc, .pdf, .zip, .xls, and .xlsx

| Justification       Provide a reason of the deviation in no more than 5000 or                                                                                                    | haracters.                                                                        |                                 |           |   | To input or view justification of<br>each deviation, open<br>Justification tab                                                             |
|----------------------------------------------------------------------------------------------------|-----------------------------------------------------------------------------------|---------------------------------|-----------|---|----------------------------------------------------------------------------------------------------|
| 2 Supporting documents<br>To download the attachment, click on the download but<br>To add attachment, click the 'Add' button. Once comple<br>File types allowed: txt, doc, pdf, zip, xls. The maximum<br>+ Add files ③ Start upload ② Cance<br>NOTE: The attached file(s) if any will be displayed after<br>File name | on.<br>ed, click the 'Upload' button.<br>kize for each file is 4 MB.<br>el upload | wait and visit this page later. | Check all | 2 | To view, upload, and download<br>attachment, open Supporting<br>documents tab. Only requestor<br>can upload a document(s) to<br>Deviation. |

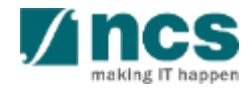

#### Deviation Overview - 2

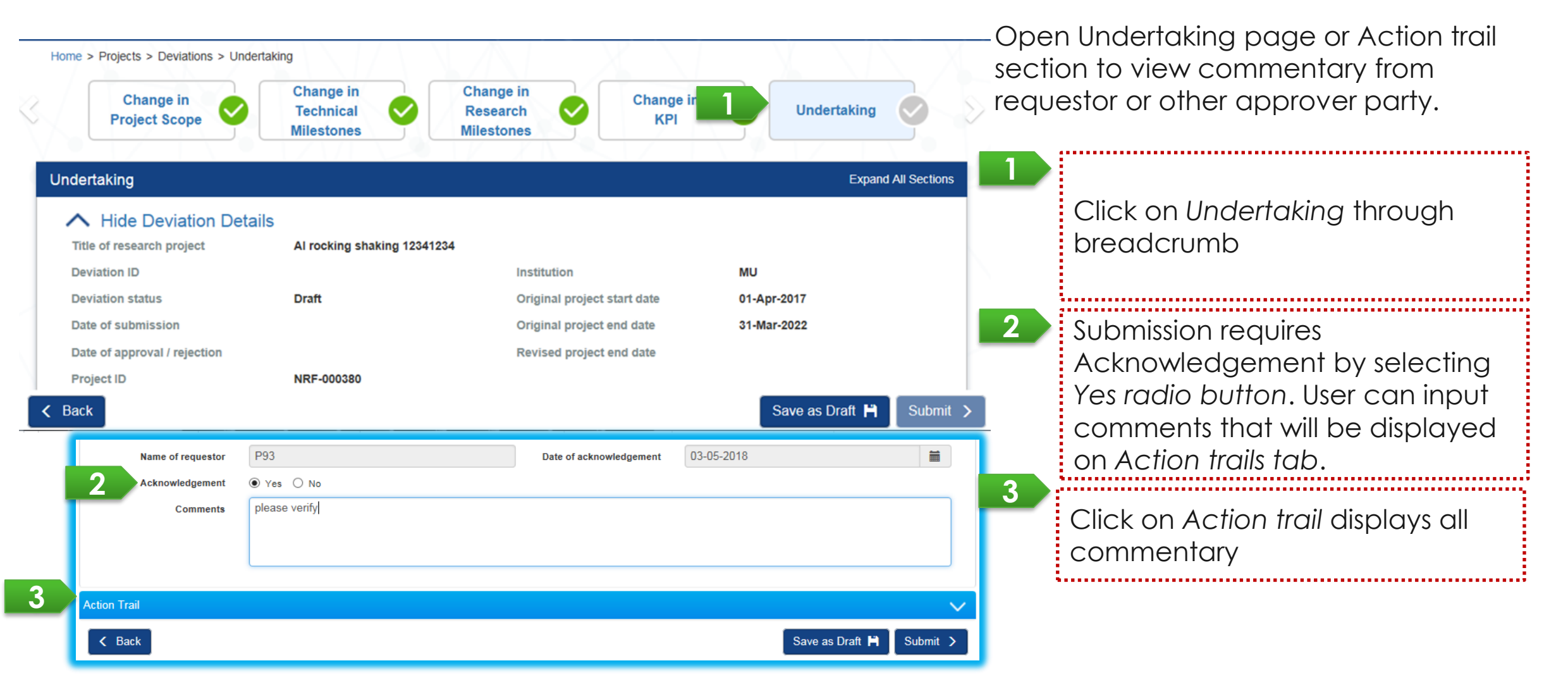

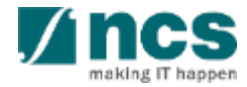

#### Deviation Overview - 3

User can view all deviations submitted for his/her project(s) through Deviations/ View Deviations. Click on the hyperlink of Deviation type to view its detail.

| Dashboard           | Grants <del>-</del> P   | roposals <del>-</del> P | Projects 🗸            | Deviations <del>-</del>           | Advanced    | Search <del>-</del>            |                           |                          | 💧 NRF PO TRN Princij |
|---------------------|-------------------------|-------------------------|-----------------------|-----------------------------------|-------------|--------------------------------|---------------------------|--------------------------|----------------------|
| Home > Deviat       | ons > View Draft D      | )eviations              | $\sum A$              | Submit Devia                      | tion Reques | st                             |                           | N N                      |                      |
| eviations           |                         |                         |                       | View Draft De                     | eviations   |                                |                           |                          |                      |
| My deviation        | •                       |                         | -12                   | View Deviatio                     | ns          |                                |                           |                          |                      |
| wy deviation        | 5                       |                         |                       |                                   | View Draft  | Deviations                     |                           |                          |                      |
| ne > Deviations >   | View Deviations         |                         |                       |                                   |             |                                |                           |                          |                      |
| viations            |                         |                         |                       |                                   |             |                                |                           |                          |                      |
| y deviations        |                         |                         |                       |                                   |             |                                |                           |                          |                      |
| Search by status    | All                     | • Q                     |                       |                                   |             |                                |                           |                          |                      |
| 1 - 10 of 16 matchi | ng results found        |                         |                       |                                   |             |                                | K <                       | 1 2 <b>&gt;</b> M        |                      |
| Deviation ID 🔶      | Award ID                | Deviation type 🖨        | Deviation<br>status 🜲 | Lead / team Pl                    | ÷           | Original project start<br>date | Original project end date | Revised project end date |                      |
| NRFDV-<br>000000459 | NRF-AWA<br>POTRNOG 2    | Virement of funds       | Approved              | NRF PO TRN Pri<br>Investigator 58 | incipal     | 01-Feb-2018                    | 31-Oct-2023               |                          |                      |
| NRFDV-<br>000000479 | NRF-AWARD-<br>POTRN0601 | Virement of funds       | Approved              | NRF PO TRN Pri<br>Investigator 58 | incipal     | 01-Feb-2018                    | 31-Oct-2023               |                          |                      |
| NRFDV-<br>000000487 | NRF-AWARD-<br>POTRN0601 | Virement of funds       | Approved              | NRF PO TRN Pri<br>Investigator 58 | incipal     | 01-Feb-2018                    | 31-Oct-2023<br>Activate W | indows                   |                      |
| NRFDV-<br>000000471 | NRF-AWARD-<br>POTRN0621 | Project duration / time | Rejected by<br>DOR    | NRF PO TRN Pri<br>Investigator 58 | incipal     | 01-Jan-2019                    | 10-Jul-2020 System        | n Control Panel to activ | ate V                |
|                     |                         |                         |                       |                                   |             | 18                             |                           |                          |                      |

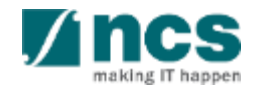

#### **Deviation Types**

- Change in project scope
- Change in project duration
- Change of research team
- Change in institution
- Change in Al
- Virement of funds
- Trim project budgets
- Change in supplemental funding for human capital
- Exceptional Cases
- Deviation resubmission

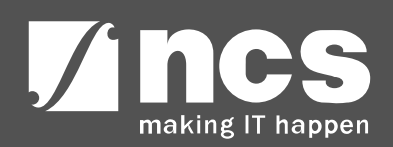

#### Validation on Submission / Verification / Endorsement

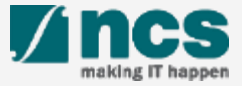

#### Validation on Submission / Verification / Endorsement -1

Verify

21

System validation has been put in place to prevent submission of deviation requests under the following scenarios:

- i. Deviation requests (except project extension) submitted during the last 3 months from the end of the term
- ii. Project extension request submitted during the last 6 months of the original end of the term.

| Apply dev | viation                                               |           |
|-----------|-------------------------------------------------------|-----------|
| Apply dev | viation                                               |           |
| Please    | choose one of the deviation types below.              | 1         |
| Chan      | nge in institution                                    | _         |
| O Chan    | nge in project duration / time                        |           |
| Chan      | nge in project scope                                  | Č.        |
| Chan      | nge in research team                                  | $\sim$    |
| Exce      | eptional cases                                        | ~         |
| 🔘 Trim j  | project budget                                        | nd/or     |
| O Virem   | nent of funds / change or add in equipment / manpower |           |
|           | 1a Next >                                             |           |
|           |                                                       |           |
|           | Action Trail                                          | $\sim$    |
|           | < Back                                                | Actions - |

#### After user selects a Deviation type and clicks on Next button, or Clicks on Verify button, system will display an error message when today is less than 3 months from the end of term (or less than 6 months from original end of the term for Project extension). Refer to the next slide for some scenarios explaining the validation.

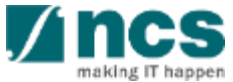

# Validation on Submission / Verification / Endorsement - 2

System displays below error message when :

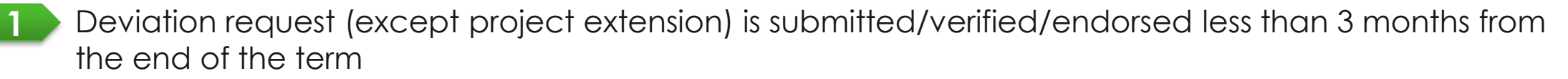

2 Project extension request is submitted/verified/endorsed less than 6 months from the original end of the term

| 1 | Ептог                                                                                                    | ×    |
|---|----------------------------------------------------------------------------------------------------|------|
| _ | Request for deviation should be made before the last 3 months from the end date of the project. Please contact your Office of Research for assistance. |      |
|   |                                                                                                    | ок 🗸 |

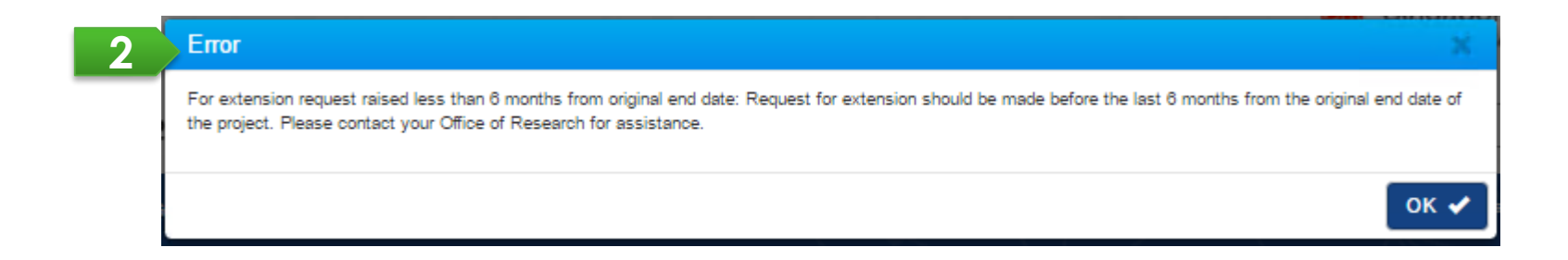

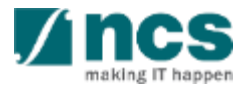

#### Validation on Submission / Verification / Endorsement (All Deviations except for Project Extension) - 3

| Scenario type                                     | Original<br>Project End<br>Date | Revised<br>Project End<br>Date | Last Date of Submission<br>(based on PI<br>submission/ORE<br>verification/DOR<br>endorsement date) | Example of Deviation Submission                                                                                                    |
|---------------------------------------------------|---------------------------------|--------------------------------|----------------------------------------------------------------------------------------------------|----------------------------------------------------------------------------------------------------|
| A project with no extension and no termination    | 31 Dec 2019                     | -                              | 3 months (93 days) before<br>31 Dec 2019                                                           | User can submit a deviation until<br>29 Sept 2019. Beyond that,<br>system prompts                                                                                    |
|                                                   |                                 |                                |                                                                                                    | "Request for deviation should be<br>made before the last 3 months<br>from the end date of the project.<br>Please contact your Office of<br>Research for assistance." |
| A project with an<br>extended project<br>end date | 31 Dec 2019                     | 30 Jun 2020                    | 3 months (93 days) before<br>30 June 2020                                                          | User can submit a deviation until<br>29 Mar 2020. Beyond that, system<br>prompts the above error<br>message.                                                         |
| A project with a terminated/shorten ed project    | 31 Dec 2019                     | 31 Mar 2019                    | 3 months before 31 Mar<br>2019                                                                     | User can submit a deviation until<br>28 Dec 2018. Beyond that,<br>system prompts the above error<br>message.                                                         |

#### Validation on Submission / Verification / Endorsement (for Project Extension) - 4

| Scenario type                                  | Original Project<br>End Date | Revised<br>Project End<br>Date | Last Date of Submission<br>(based on PI submission/ORE<br>verification/DOR<br>endorsement date) | Example of Project Extension<br>Submission                                                                                                    |
|------------------------------------------------|------------------------------|--------------------------------|-------------------------------------------------------------------------------------------------|----------------------------------------------------------------------------------------------------|
| A project with no extension and no termination | 31 Dec 2019                  | -                              | 6 months (184 days) before<br>31 Dec 2019                                                       | User can submit project extension<br>until 30 Jun 2019. Beyond that,<br>system prompts                                                                                                    |
|                                                |                              |                                |                                                                                                 | "For extension request raised less<br>than 6 months from original end<br>date: Request for extension should<br>be made before the last 6 months<br>from the original end date of the<br>project. Please contact your Office<br>of Research for assistance." |

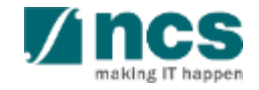

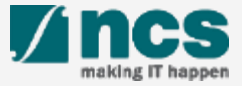

Deviation will be updated to "Pending AI ORE verification" status after HI DOR endorses "Change in AI Institution" and "Exceptional Cases" under a project with an AI.

For Change in Academic Institution requests, new AI ORE will receive notification after HI DOR of requester endorses.

| Name of DOR     | NCS PST DOR 1      | Date of acknowledgement | 03/04/2020 | <b></b> |
|-----------------|--------------------|-------------------------|------------|---------|
| Acknowledgement | ⊛ Yes ◎ No         |                         |            |         |
| Comments        | input comment here |                         |            |         |
|                 |                    |                         |            |         |
|                 |                    |                         |            |         |
|                 |                    |                         |            |         |
|                 |                    |                         |            |         |
| n Trail         |                    |                         |            |         |
|                 |                    |                         |            | ( . r.  |
| Back            |                    |                         |            | Actions |

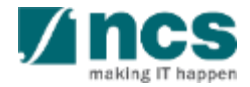

# Workflow of "Pending AI ORE verification" deviation (through Dashboard) - 2

After a deviation is updated to "Pending AI ORE verification", AI ORE can find the deviation through: a. Login Portal as ORE role and access Dashboard/Projects page, or

| roposals         | tobing results found                                                                                            |                  |                                      |        |    | Dashboard/Projects                    |
|------------------|----------------------------------------------------------------------------------------------------|------------------|--------------------------------------|--------|----|---------------------------------------|
|                  |                                                                                                    | M K 1 2          | 3 4 5                                | > M    | 2a | t                                     |
| Date 🔺           | Subject                                                                                                    | Reference ID     | Lead Pl 🔶                            | Read 🌻 |    | Click on the hyperlink of             |
| 16-Mar-2018      | The proposal is pending your verification. To verify the proposal, click on the Reference ID.                   | TBANK-0004       | NCS PST PI 3                         | Yes    |    | Doviation ID                          |
| 20-Mar-2018      | The proposal is pending your verification. To verify the proposal, click on the Reference ID.                   | NCSUAT3-0063     | NCS PST PI 1                         | Yes    |    |                                       |
| 20-Mar-2018      | The proposal is pending your verification. To verify the proposal, click on the Reference ID.                   | NCSUAT3-0085     | NCS PST PI 1                         | No     |    | · · · · · · · · · · · · · · · · · · · |
| 21-Mar-2018      | The proposal is pending your verification. To verify the proposal, click on the Reference ID.                   | NCSUAT3-0002     | NCS PST PI 1                         | Yes    |    |                                       |
| 21-Mar-2018      | The proposal is pending your verification. To verify the proposal, click on the Reference ID.                   | NCSUAT3-0006     | NCS PST PI 1                         | Yes    |    |                                       |
| 05-Apr-2018      | The proposal is pending your verification. To verify the proposal, click on the Reference ID.                   | TA-May 2018-0006 | NCS PST PI 4                         | No     |    |                                       |
| 17-Apr-2018      | The Letter of Award is pending for your verification. To verify the Letter of Award, click on the Reference ID. | NCSUAT3-0010     | NCS PST PI 1                         | Yes    |    |                                       |
| 18-Apr-2018      | The proposal is pending your verification. To verify the proposal, click on the Reference ID.                   | NRFGC2-0001      | NCS PST PI 4                         | Yes    |    |                                       |
| 22-Apr-2018      | The proposal is pending your verification. To verify the proposal, click on the Reference ID.                   | MOH-PROP-0018    | MOH TRN Principal<br>Investigator 9  | No     |    |                                       |
| 22-Apr-2018      | The proposal is pending your verification. To verify the proposal, click on the Reference ID.                   | MOH-PROP-0019    | MOH TRN Principal<br>Investigator 10 | No     |    |                                       |
| Projects         |                                                                                                    |                  |                                      |        | 2  |                                       |
| 61 - 70 of 71 ma | atching results found                                                                                           | <b>K K</b> 4 5   | 6 7 8                                | > И    |    |                                       |
| Date 🔺           | Subject                                                                                                    | Reference ID     | 💠 Lead Pl   🌩                        | Read 🜲 |    |                                       |
|                  |                                                                                                    |                  |                                      |        |    |                                       |

#### Workflow of "Pending AI ORE verification" deviation (through Project Overview) - 3

b. Navigate to project page and open deviation list section through: *Projects/View projects/* and click on the hyperlink of Title of research project

| Dashboard Grants ← Proposals ← Projects ← Deviations ← Advanced Search ←                                                                                                    | ▲ NCS PST AI ORE 2 (AI ORE) -                                                                                                    | To Note                                                                                                    |
|----------------------------------------------------------------------------------------------------|----------------------------------------------------------------------------------------------------|----------------------------------------------------------------------------------------------------|
| Home > Projects > View Projects         Projects         My projects         Search by       Project ID         1 - 6 of 6 matching results found                                                                                                    | K < 1 > H                                                                                                    | For Change in Academic<br>Institution, new AI ORE and AI<br>DOR will only receive<br>notification through<br>dashboard and email. |
| Project ID       Award number       Title of research project         MOH-000154-00       MOHTRNC1-0       Duke-NUS-MS (ACAD) MOHTRNC2-006 Research         MOH-000155-00       MOHTRNC1-007       Duke         MOH-000156-00       MOHTRNC1-008       Duke         Title of research project overview       Projects         MOH-000156-00       MOHTRNC1-008       Duke | Project start date       Project end date       Stage         01-Apr-2017       31-Mar-2022       In progres         Expand All Sections               | Navigate through <i>Projects/View</i> projects                                                                                    |
| Name of lead/team PI       NCS PST PI 1         Award number       AIProj         Project ID       MOH-000314-00         Project stage       In progress         Project overview       Progress reports         Deviation requests       Deviation requests                                                                                                    | Original project start date 17-Dec-2019<br>Original project end date 18-Dec-2020<br>Revised project end date<br>Date of project activation 18-Dec-2019 | After View projects page is<br>loaded, select a project and<br>click on its Title of research<br>project hyperlink                |
| 1 - 2 of 2 matching results found<br>Project ID ♦ Deviation ID ▲ Type<br>MOH_000314.00 MOHDV-000000199 Cha<br>MOH 3 b MOHDV-000000207 Exce<br>Fund requisitions                                                                                                    | vor deviation                                                                                                    | Click on the hyperlink of<br>deviation ID with status "Pending<br>AI ORE verification"                                            |

Click on Actions button, then click on View deviation details button to open Deviation details page.

Home > Projects > Deviations > Deviation Overview

| De | viation Over      | view             |                  |                   |                              |             |                        |
|----|-------------------|------------------|------------------|-------------------|------------------------------|-------------|------------------------|
|    | Title of resea    | rch project      |                  |                   |                              |             |                        |
|    | Institution       | 1                | Nanyang Techno   | ogical University | Original project start date  | 17-Dec-2019 |                        |
|    | Award numb        | er /             | AIProj           |                   | Original project end date    | 18-Dec-2020 |                        |
|    | Project ID        | N                | MOH-000314-01    |                   | Revised project end date     |             |                        |
|    | Deviation typ     | De E             | Exceptional case | s                 | Date of submission           | 26-Feb-2020 |                        |
|    | Deviation ID      | N                | MOHDV-0000002    | 07                | Date of approval / rejection | 26-Feb-2020 |                        |
|    | Deviation sta     | atus F           | Pending AI ORE   | erification       |                              |             |                        |
|    |                   |                  |                  |                   |                              |             | Actions -              |
| A  | ction Trail       |                  |                  |                   |                              | 2           | View deviation details |
|    | 1 - 3 of 3 matchi | ng results found |                  |                   |                              | [           | H < 1 > H              |
|    | Date 💌            | Submitted by     | ¢                | Comments          |                              |             |                        |
|    | 26-Feb-2020       | NCS PST DOR 2    |                  | endorsed          |                              |             |                        |

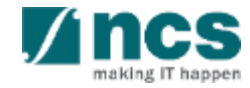

Navigate through navigation panel to view details of deviation. Open Undertaking by clicking on the *Undertaking* section.

| Home > Projects > Deviations > Undertaking |                                  |                                              |             |                     |
|--------------------------------------------|----------------------------------|----------------------------------------------|-------------|---------------------|
|                                            | Exceptional<br>Cases             | Justification<br>and Supporting<br>Documents | •           |                     |
| Undertaking                                |                                  |                                              |             | Expand All Sections |
| ∧ Hide Deviation Details                   |                                  |                                              |             |                     |
| Title of research project                  | Proposal with Multiple budget (A | dvancement) and Al                           |             |                     |
| Institution                                | NUS                              | Original project start date                  | 01-Aug-2012 |                     |
| Award number                               | NRF-Grant-011-0027               | Original project end date                    | 31-Oct-2018 |                     |
| Project ID                                 | NRF-000043-00                    | Revised project end date                     |             |                     |
| Deviation type                             | Exceptional cases                | Date of submission                           | 03-Apr-2020 |                     |
| Deviation ID                               | NRFDV-000000565                  | Date of approval / rejection                 | 06-Apr-2020 |                     |
| Deviation status                           | Pending AI ORE verification      |                                              |             |                     |
| Undertaking by requestor                   |                                  |                                              |             | $\sim$              |
| Undertaking by ORE                         |                                  |                                              |             | $\sim$              |
| Endorsement by DOR                         |                                  |                                              |             | $\sim$              |
| Undertaking by AI ORE                      |                                  |                                              |             |                     |
| Action Trail                               |                                  |                                              |             | $\sim$              |
| K Back                                     |                                  |                                              |             | Actions -           |

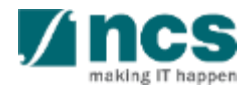

User should acknowledge before submitting any action by selecting "Yes" radio button under Undertaking by AI ORE section. AI ORE should select an AI DOR (AI DOR) upon verifying a Deviation.

| I hereby declare that all the infor<br>misleading information. | rmation in this request is accurate and complete to | the best of my knowledge and that I would be res | ponsible for the consequences of provid | ing false and/or |        |                                                                                                    |
|----------------------------------------------------------------|-----------------------------------------------------|--------------------------------------------------|-----------------------------------------|------------------|--------|----------------------------------------------------------------------------------------------------|
| Name of AI ORE                                                 | MOH PST AI ORE 1                                    | Date of acknowledgement                          | 06/04/2020                              | <b></b>          |        |                                                                                                    |
| Acknowledgement                                                | 🖲 Yes 🔘 No                                          | Name of Al Dean                                  | MOH PST AI DOR 1                        |                  | ·      | AI ORE can either:-                                                                                                    |
| Comments                                                       | input comment here                                  |                                                  |                                         |                  |        | <ul> <li>Verify by clicking on Verify<br/>button, the deviation will be<br/>routed to the selected AI DOR<br/>and deviation status will be set</li> </ul> |
| Action Irail                                                   |                                                     |                                                  |                                         |                  | $\sim$ | as "Pending AI DOR                                                                                                    |
| < Back                                                         |                                                     |                                                  |                                         | Action           | s •    | endorsement" and notify Al                                                                                                    |
| #                                                              |                                                     | Na <sup>*</sup>                                  | Verify<br>Retum                         | DATION           |        | <ul> <li>DOR through email and<br/>dashboard notification</li> <li>Return by clicking on Return<br/>button, the deviation will be</li> </ul>              |

as "Pending ORE verification"

returned to HI ORE of requester and deviation status will be set

System displays a confirmation dialog upon verifying or returning a deviation. After user successfully verifies or returns, system displays a respective info message.

|                                          | firmation                                                                                             | Singapore Government   | 632 |
|------------------------------------------|----------------------------------------------------------------------------------------------------|------------------------|-----|
| Integrated Are your Manageme             | ou sure you want to Verify?                                                                           | Contact Us   Sitemap   |     |
| Dashboard G                              |                                                                                                    | Yes No RE91 (AI ORE) - | 1   |
| the infe massage                         |                                                                                                    |                        |     |
|                                          | Information                                                                                           |                        |     |
| return action                            | Information<br>Deviation has been successfully returned.                                              |                        | ×   |
| eturn action                             | Information<br>Deviation has been successfully returned.                                              |                        | ×   |
| I.e. the info messo<br>for verify action | Deviation has been successfully returned.  Information  OGE Deviation has been successfully accepted. |                        |     |

User should select an AI DOR (AI DOR) when verifying a deviation. System will display below warning message if user does not mention any AI DOR upon verifying.

|                                          |                                                                           | Singapore Government<br>ervice • Excellence |
|------------------------------------------|---------------------------------------------------------------------------|---------------------------------------------|
| Integrated<br>Manageme                   | / AI DOR approver.                                                        | Contact Us   Sitemap                        |
| Dashboard Granes roposa                  | ox mojecia v Auranceu asarch x                                            | OK ✓                                        |
| Home > Projects > Deviations > Undertail | ing                                                                       |                                             |
|                                          | Nationality Waiver<br>Request for<br>Research Staff Documents Undertaking |                                             |
| Undertaking                              |                                                                           | Expand All Sections                         |

#### To Note

Should an AI DOR resign, the AI DOR should ensure that all outstanding items pending AI DOR action is returned to the AI ORE prior to leaving the organisation, to avoid the workflow getting disrupted. The ORE can subsequently re-assign the item to another AI DOR.

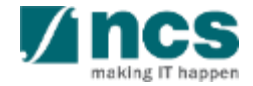

#### **Data Segregation**

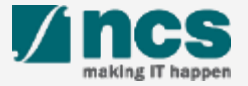

#### Data Segregation - 1

In Projects List and Project Overview page, AI ORE views all projects and deviations which have been submitted under his/her Academic Institution.

|                                | _    |                             |                         |    |                           |                              |         |              |                     |
|--------------------------------|------|-----------------------------|-------------------------|----|---------------------------|------------------------------|---------|--------------|---------------------|
| rojects                        |      |                             |                         |    |                           |                              |         |              | Expand All Sectio   |
| Title of research project      |      | NRF-AWARD-POTRN0621         |                         |    |                           |                              |         |              |                     |
| Name of lead/team PI           |      | NRF PO TRN Principal Invest | igator 58               | C  | )riginal project start da | ate 01-Jan-2019              |         |              |                     |
| Award number                   |      | NRF-AWARD-POTRN0621         |                         | C  | riginal project end da    | te 10-Jul-2020               |         |              |                     |
| Project ID                     |      | NRF-000901-00               |                         | F  | evised project end da     | te                           |         |              |                     |
| Project stage                  |      | In progress                 |                         | D  | ate of project activati   | on 08-Jan-2020               |         |              |                     |
|                                |      |                             |                         |    |                           |                              |         | Submit devia | tion request        |
| Project overview               |      |                             |                         |    |                           |                              |         |              | $\sim$              |
| Progress reports               |      |                             |                         |    |                           |                              |         |              | $\sim$              |
| Deviation requests             |      |                             |                         |    |                           |                              |         |              | $\sim$              |
| 1 - 3 of 3 matching results fo | ound |                             |                         |    |                           |                              | M       | <b>*</b> 1   | > N                 |
| Project ID                     | ¢    | Deviation ID                | Type of deviation       | \$ | Date of submission \$     | Date of approval / rejection | sta     | tus          | ÷                   |
| NRF-000901-01                  |      | N/A                         | Virement of funds       |    |                           |                              | Dra     | ift          |                     |
| NRF-000901-00                  |      | NRFDV-000000471             | Project duration / time |    | 09-Jan-2020               | 09-Jan-2020                  | Re      | ected by DOR |                     |
| NRF-000901-00                  |      | NRFDV-000000472             | Project duration / time |    | 09-Jan-2020               | 09-Jan-2020                  | Re      | ected by DOR | -                   |
|                                |      |                             |                         |    |                           | Go                           | to Syst | em in Contro | ,<br>Panel to activ |
| Fund requisitions              |      |                             |                         |    |                           |                              |         |              | $\sim$              |

Project ID/sub-project ID is a unique number generated by system for each PI who manages project budget/information. Each deviation is related to its respective Project ID.

#### To Note

After selecting a project, expand the various sections to view the project information or transactions which were submitted under the AI ORE's Institution

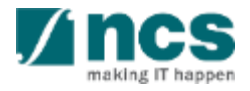

#### Action Trails - 1

System displays comments and the date of submission on Action trails section. Users may use this section as exchange of feedbacks, instructions, or clarifications.

| Title of rese                                                                                                    | earch project                                                                                                   | Proposal with M               | ultiple budget (Advancement) and Al                                                 |                              |             |     |       |
|----------------------------------------------------------------------------------------------------|----------------------------------------------------------------------------------------------------|-------------------------------|-------------------------------------------------------------------------------------|------------------------------|-------------|-----|-------|
| Institution                                                                                                    |                                                                                                    | NUS                           |                                                                                     | Original project start date  | 01-Aug-2012 |     |       |
| Award numl                                                                                                    | ber                                                                                                    | NRF-Grant-011-0               | 027                                                                                 | Original project end date    | 31-Oct-2018 |     |       |
| Project ID                                                                                                    |                                                                                                    | NRF-000043-00                 |                                                                                     | Revised project end date     |             |     |       |
| Deviation ty                                                                                                    | /pe                                                                                                    | Exceptional case              | 25                                                                                  | Date of submission           | 03-Apr-2020 |     |       |
| Deviation ID                                                                                                    | )                                                                                                    | NRFDV-00000056                | 5                                                                                   | Date of approval / rejection | 06-Apr-2020 |     |       |
| Deviation st                                                                                                    | tatus                                                                                                    | Pending AI DEAN               | l endorsement                                                                       |                              |             |     |       |
|                                                                                                    |                                                                                                    |                               |                                                                                     |                              |             |     | Actio |
|                                                                                                    |                                                                                                    |                               |                                                                                     |                              |             |     |       |
|                                                                                                    |                                                                                                    |                               |                                                                                     |                              |             |     |       |
| ion Trail                                                                                                    |                                                                                                    |                               |                                                                                     |                              |             |     |       |
| ion Trail<br>- 6 of 6 mate                                                                                                    | hing results found                                                                                              | i                             |                                                                                     |                              |             | н < | 1 >   |
| ion Trail<br>- 6 of 6 mato<br>Date 💌                                                                                                    | thing results found                                                                                             | 1                             | Comments                                                                            |                              |             | н < | 1     |
| on Trail<br>- 6 of 6 mate<br>Date 💌                                                                                                    | thing results found<br>Submitted by<br>MOH PST AI O                                                             | d<br>\$<br>RE 1               | Comments<br>verified and need your endorsement                                      |                              |             | И < | 1 >   |
| ion Trail<br>- 6 of 6 mato<br>Date<br>06-Apr-2020<br>08-Apr-2020                                                                                                    | Submitted by<br>MOH PST AI O<br>NCS PST DOR                                                                     | i<br>≑<br>RE 1<br>1           | Comments<br>verified and need your endorsement<br>to ai ore                         |                              |             | И < | 1 >   |
| on Trail<br>- 6 of 6 mato<br>Date<br>08-Apr-2020<br>08-Apr-2020<br>08-Apr-2020                                                                                                    | hing results found<br>Submitted by<br>MOH PST AI O<br>NCS PST DOR<br>NCS PST ORE                                | 1<br>\$<br>RE 1<br>1<br>1     | Comments<br>verified and need your endorsement<br>to ai ore                         |                              |             | н < | 1     |
| on Trail<br>- 6 of 6 mato<br>Date<br>06-Apr-2020<br>06-Apr-2020<br>06-Apr-2020<br>03-Apr-2020                                                                                                    | thing results found<br>Submitted by<br>MOH PST AI O<br>NCS PST DOR<br>NCS PST ORE<br>NCS PST DOR                | 1<br>RE 1<br>1<br>1<br>1<br>1 | Comments<br>verified and need your endorsement<br>to ai ore<br>returned             |                              |             | н < | 1     |
| Ion Trail           - 6 of 6 matc           Date            08-Apr-2020           08-Apr-2020           08-Apr-2020           08-Apr-2020           03-Apr-2020           03-Apr-2020           03-Apr-2020 | thing results found<br>Submitted by<br>MOH PST AI O<br>NCS PST DOR<br>NCS PST ORE<br>NCS PST DOR<br>NCS PST ORE | 4<br>RE 1<br>1<br>1<br>1<br>1 | Comments<br>verified and need your endorsement<br>to ai ore<br>returned<br>verified |                              |             | н < | 1     |

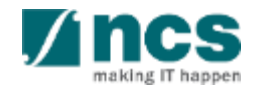